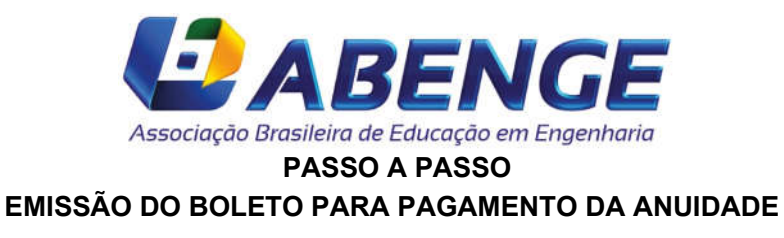

## 1 - Acesso à área restrita no site da ABENGE (www.abenge.org.br):

- Se ainda não tem cadastro, é necessário acessar a área restrita e preenchê-lo para gerar o boleto de pagamento;
- Caso não lembre a sua senha acesse "esqueci a senha", preencha as informações solicitadas e aguarde o envio do e-mail com a nova senha provisória.

|                                                          | HOME | ABENGE ~ | PARTICIPE ~ | EVENTOS ~ | NOTÍCIAS ~ | GTs - ESTUDANTIL | <ul> <li>PUBLICAÇÕES</li> </ul> | CONTATO |
|----------------------------------------------------------|------|----------|-------------|-----------|------------|------------------|---------------------------------|---------|
| Revista de Ensino de Engenharia<br><sup>Saiba Mais</sup> |      |          | 000         |           |            | 0                | P                               |         |
| LOGIN:                                                   | CPF  |          | SENHA       |           | Entrar     |                  |                                 |         |

## 2 - Selecione o link "Pagar Anuidade"

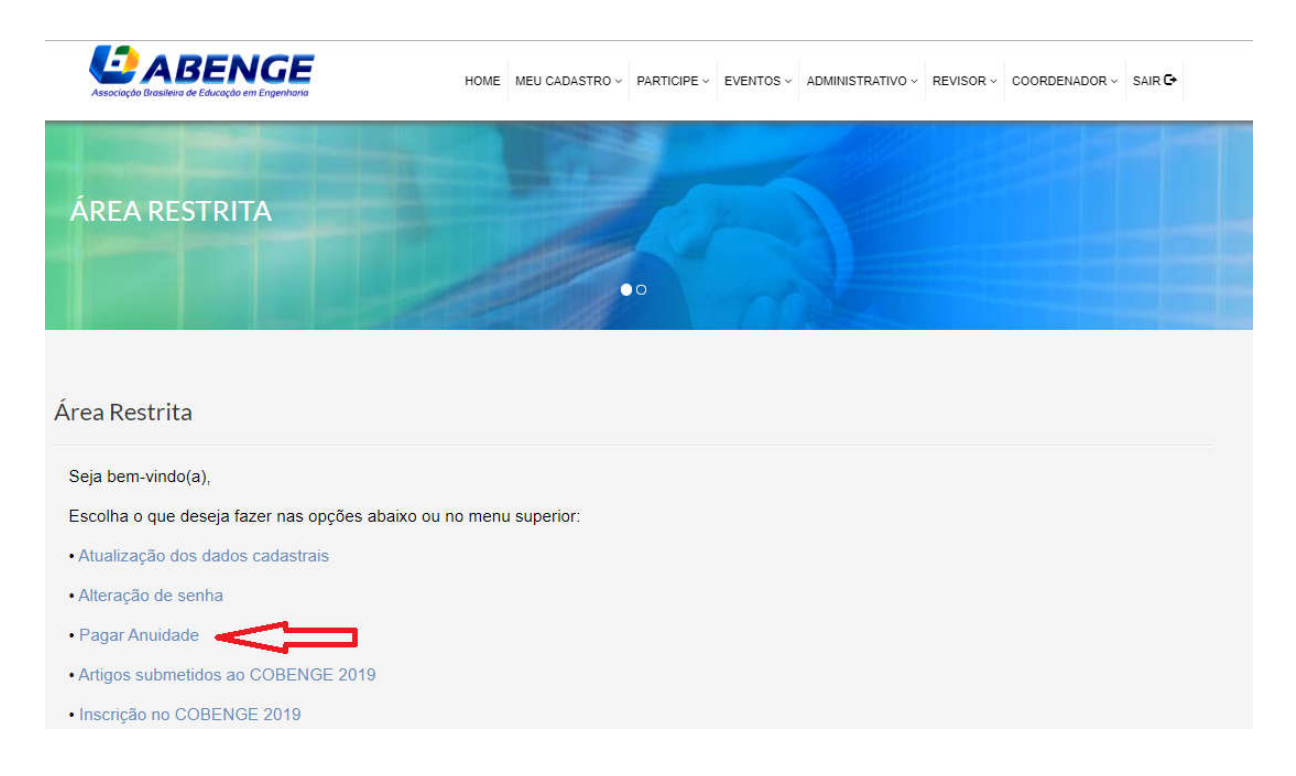

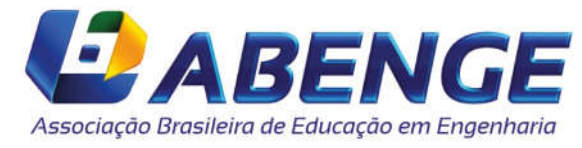

3 - Clicar em "Confirmar"

|                                                                     | ulario abalxo              |           |  |   |
|---------------------------------------------------------------------|----------------------------|-----------|--|---|
| Confirme a intenção de associar-se no campo                         | abaixo e prossiga. É fácil | e rápido. |  | _ |
| Para retornar ao menu da Área Restrita, clique                      | e aqui.                    |           |  |   |
| Nome:                                                               |                            |           |  |   |
| Documento:                                                          |                            |           |  |   |
| Valor para Associar-se: R\$ 125,00                                  |                            |           |  |   |
| 🗰 🛛 Pagar Anuidade                                                  |                            |           |  |   |
| Confirmar                                                           |                            |           |  |   |
| Sempre mantenha o seu cadastro em dia.<br>E seja bem vindo à ABENGE |                            |           |  |   |
| A Diretoria                                                         |                            |           |  |   |
| 1 – Selecione "Gerar Boleto"                                        |                            |           |  |   |
|                                                                     |                            |           |  |   |

Associação realizada com sucesso! Utilize o botão abaixo para gerar o boleto!

Para gerar o boleto, clique aqui ou no botão abaixo.

Gerar Boleto

Para retornar ao menu da Área Restrita, clique aqui.

5 – Você será redirecionado para uma nova página contendo o boleto.

Não há necessidade de envio do comprovante de pagamento por e-mail, a atualização do sistema é automática no primeiro dia útil após a data do pagamento.